## **Pcard Place** Searching for Transactions in Various Stages

revised12.15.2020

(i) Summary

This procedure will walk through the steps of how to review p-card transactions in various stages.

## **Procedure**

## Step 1. Log into MyFin - https://psfin.slcounty.org/

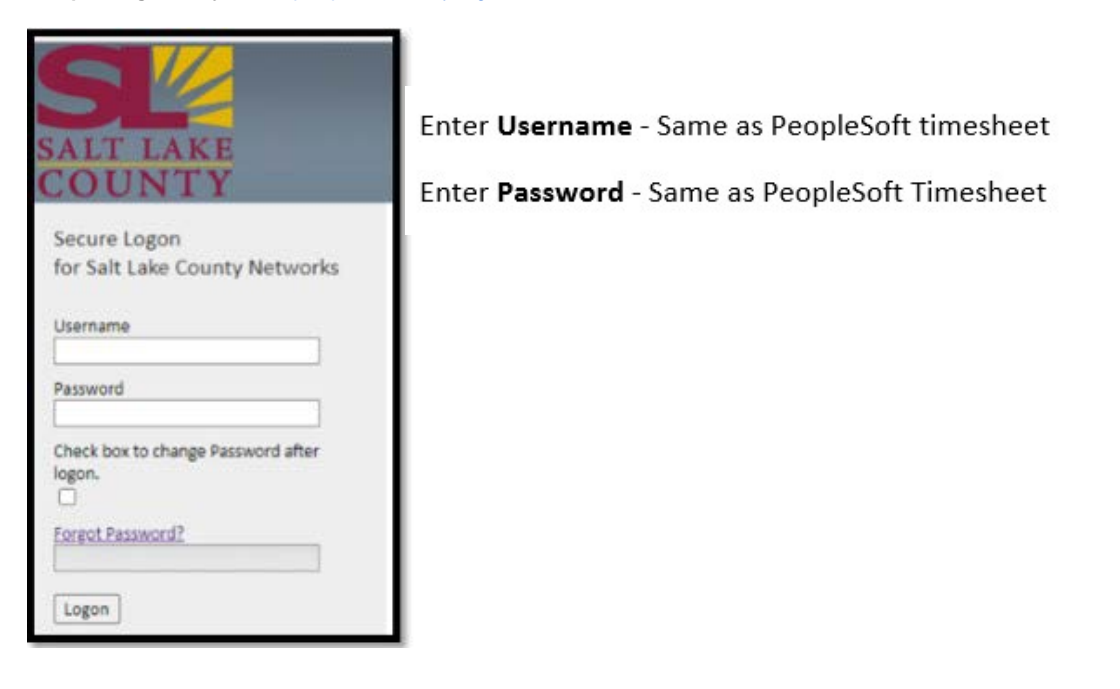

Step 2. Click on "My Pending Transactions" tile to view your transactions.

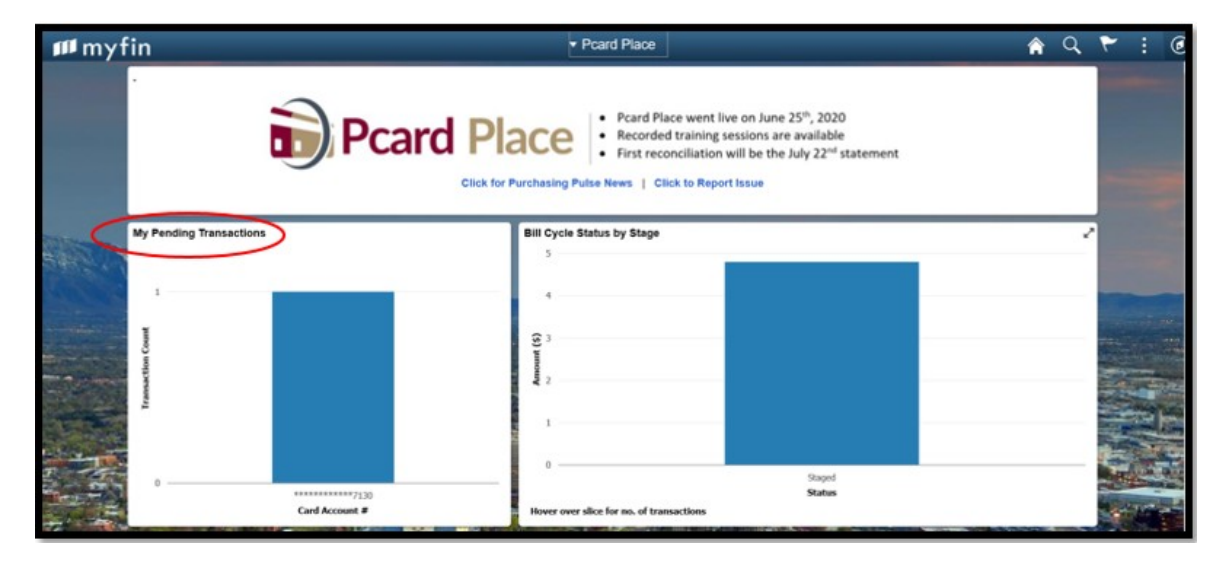

Step 3. Click on Search

|          | Emp<br>Card Num | I ID<br>ber              | Name Miller, .<br>Card Provider VISA             |                      |                       |                               |     |   |     |
|----------|-----------------|--------------------------|--------------------------------------------------|----------------------|-----------------------|-------------------------------|-----|---|-----|
| Trat     | Q<br>nsaction   | Billing                  | Ib                                               |                      |                       | i 10-14 of 14 🗸               | E D |   | Vie |
|          |                 | Trans Date               | Merchant                                         | *Status              | Transaction<br>Amount | Description                   |     |   |     |
| 10       | 0               | 10/13/2020               | AMZN MKTP US*MK4SJ9SB0                           | Staged 👻             | 27.78                 | Masking Tape                  |     | ø |     |
| 11       |                 | 10/15/2020               | AMAZON.COM*2T9070ZY1 AMZN                        | Staged 🗸             | 133.09                | Laminator, Laminating pouches |     | ø |     |
| 12       |                 | 10/15/2020               | AMZN MKTP US*2T60M6NX1                           | Staged 🗸             | 36.10                 | Goo Gone Pens                 | 1   | ø |     |
| 13       |                 | 10/15/2020               | AMZN MKTP US*2T0WN9NW1                           | Staged 🗸             | 16.89                 | Compressed air                |     | ø | 1   |
| 14       | 0               | 10/16/2020               | AMZN MKTP US*2T3U57CQ0                           | Staged 🗸             | 347.92                |                               | -   | 0 | 1   |
| 13<br>14 | 0               | 10/15/2020<br>10/16/2020 | AMZN MKTP US'2T0WN9NW1<br>AMZN MKTP US'2T3U57C00 | Staged V<br>Staged V | 16.89<br>347.92       | Compressed air                | 8   |   | 0   |
| Gala     | CT A.B.         |                          | Clear All Stage Verify                           | Approve              | Validate Bud          | get                           |     |   |     |

Step 3. The Reconcile Statement Search window is displayed and populated with the cardholder's information.

| Reconcile Statement Search Role Name Employee ID Q Name Meller; Q Card Issuer Transaction Number Merchant Merchant Exact | Help    |
|----------------------------------------------------------------------------------------------------|---------|
| Role Name   Employee ID   Name   Oracl Issuer   Card Issuer   Card Number   Transaction Number   Merchant                |         |
| Employee ID Q<br>Name Miler, Q<br>Card Issuer VISA ~<br>Card Number Transaction Number<br>Merchant Z Exact               |         |
| Name Name   Name Name   Card Issuer VISA   Card Number Card Number   Transaction Number Merchant                         |         |
| Name     Miller,     Q       Card Issuer     VISA     ~       Card Number     ~     ~       Transaction Number           |         |
| Card Issuer VISA  Card Number Transaction Number Merchant                                                                |         |
| Card Number Transaction Number Merchant Exact                                                                            |         |
| Transaction Number Merchant Exact                                                                                        |         |
| Merchant Z Exact                                                                                                    |         |
|                                                                                                    | t Match |
| Sequence Number                                                                                                    |         |
| Line Number                                                                                                    |         |
| Billing Date Q To Q                                                                                                    |         |
| Statement Status Staged V                                                                                                |         |
| Budget Status                                                                                                    |         |
| Chartfield Status                                                                                                    |         |
| Transaction Date To .                                                                                                    |         |
| Charge Type                                                                                                    |         |
| Posted Date To Ti                                                                                                    |         |
| Rows Per Page 50                                                                                                    |         |
| Auto Save When Scrolling Through Chunks                                                                                  |         |
| OK Cancel Clear                                                                                                    |         |

## Step 1. Card Issuer must equal VISA or search functionality will not work.

Step 1a. Search by Billing Date, Statement Status or Transaction Date.

- Statement status options: (must select one)
  - APPROVED transactions that were approved by Fiscal today
  - CLOSED this transaction will be shown on financial reports & cannot be edited, turn to closed 24 hrs after receiving approval from Fiscal

  - STAGED Transaction are loaded into P-Card Place in this status & are available for editing
     VERIFIED supervisor has reviewed transaction & attachments APPROVED transaction has been approved by Fiscal that same day

Step 1b. Change Rows per Page if cardholder expects more than 50 rows of data.

Step 1c. Click OK, the window will close and your search results will be displayed.